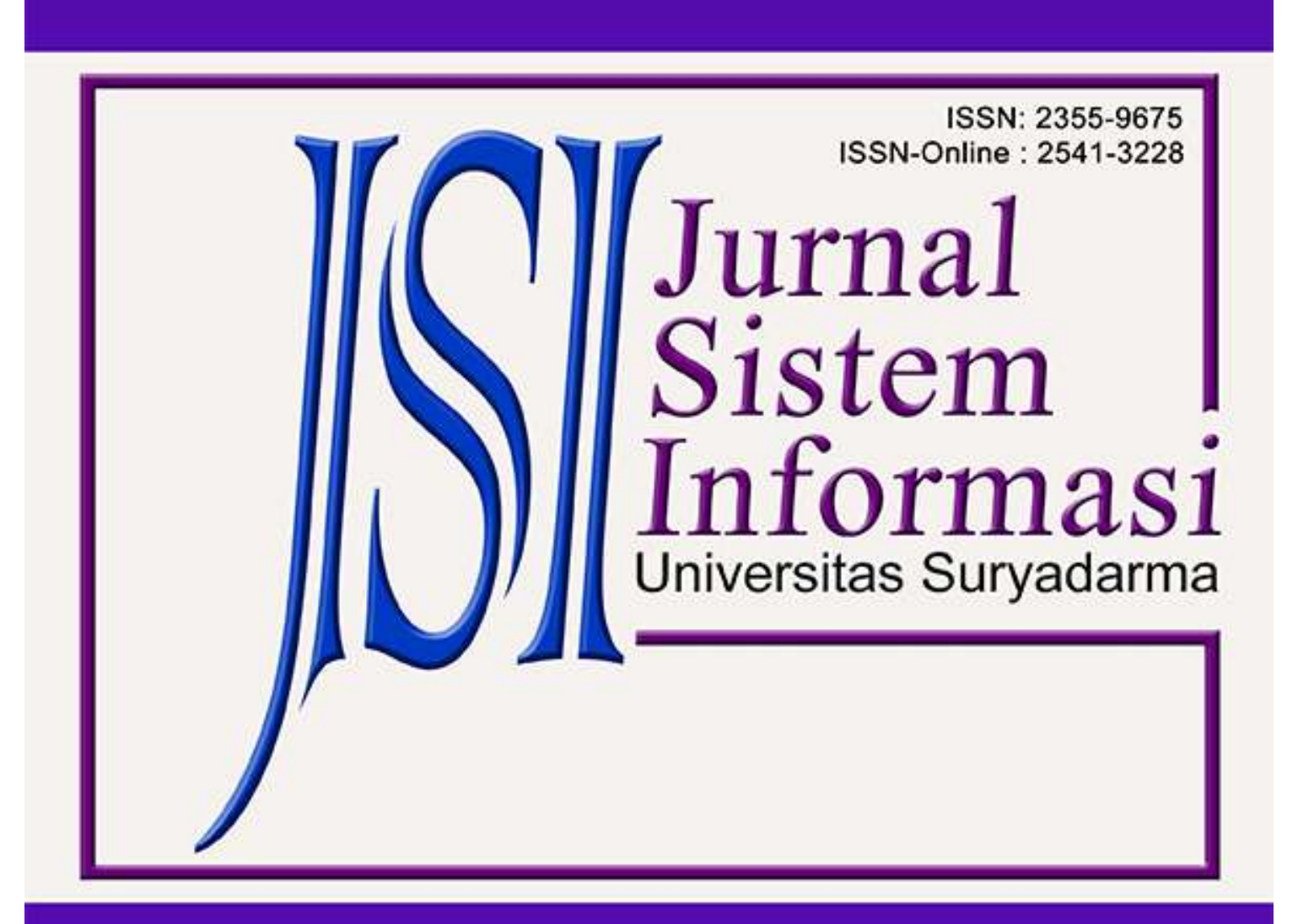

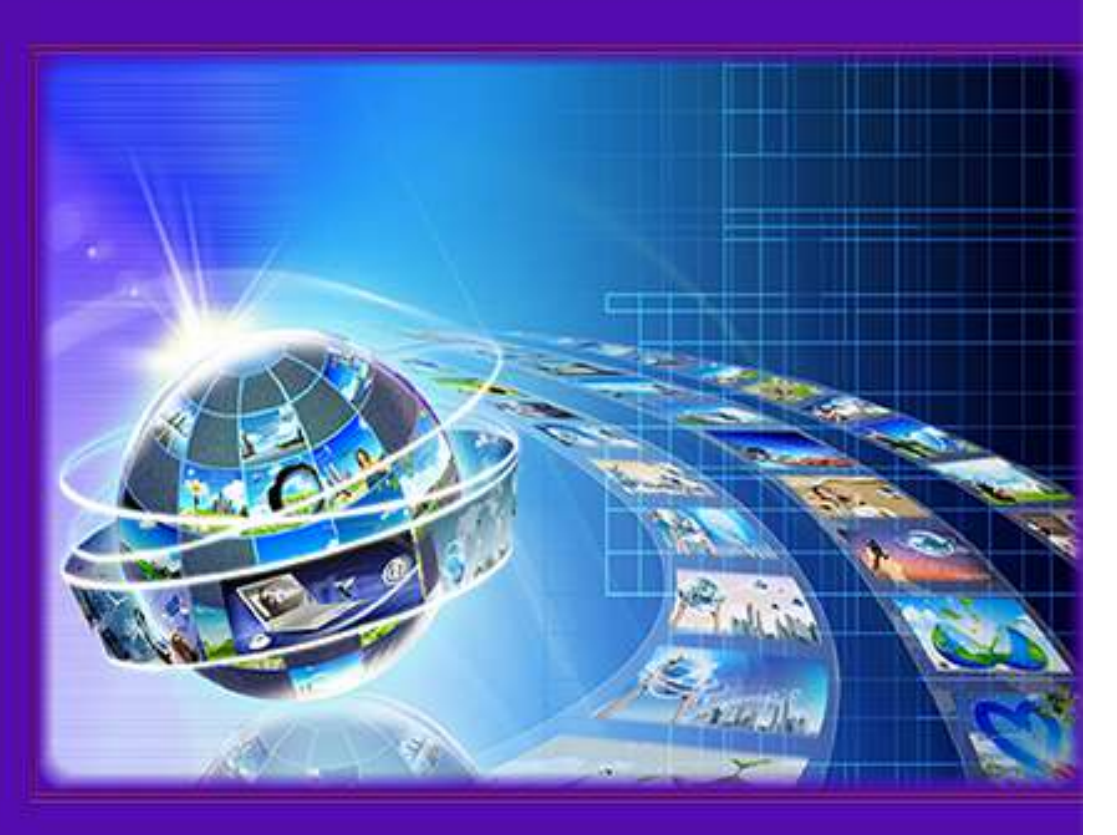

# JSI (Jurnal sistem Informasi) Universitas Suryadarma Vol 9, No 1 (2022)

DOI: https://doi.org/10.35968/jsi.v9i1

Beranda > Tentang Kami > Dewan Editorial

# **Dewan Editorial**

#### Editor

Muryan Awaludin, Indonesia ardian Ardian Setiaji Yohanes Yohanes Dewanto, Universitas Dirgantara Marsekal Suryadarma

Beranda > Reviewer

## Reviewer

1. Dr. Ir.. Rudy Agus Gultom, M.Sc.

2. Dr. Yohanes Dewanto

3. Muryan Awaludin, S.Kom., M.Kom.

4. Nur Wijayanti. K.N., S.T., M.T.

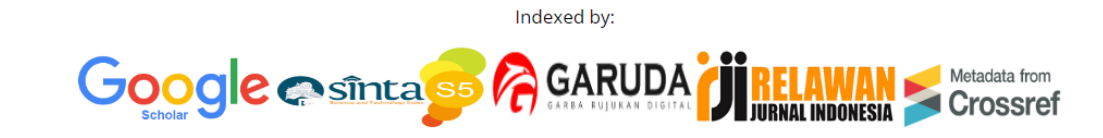

**Daftar Isi** 

Artikel

| PERBANDINGAN KRIPTOGRAFI TEKNIK SCYTALE, TEKNIK IMAGE SHUFFLE SERTA TEKNIK TRACTAL<br>L-SHAPED DALAM DATA GAMBAR<br>Muslih Muslih                                                                                       | PDF<br>1-10    |
|----------------------------------------------------------------------------------------------------|----------------|
| ANALISIS DAN PERANCANGAN SISTEM INFORMASI PERSEDIAAN BARANG PADA TOKO XYZ<br>Alcianno G. Gani                                                                                                    | PDF<br>11-22   |
| LITERASI MEDIA DIGITAL DALAM KELUARGA DI MASA PANDEMI CORONA VIRUS DISEASE 2019<br>Luh Suryatni                                                                                                    | PDF<br>23-38   |
| PERANCANGAN SISTEM INFORMASI PENERIMAAN PEGAWAI MENGGUNAKATAN SIMPLE ADDITIVE<br>WEIGHTING (SAW) BERBASIS WEBSITE<br>Dian Hartanti, Hendarman Lubis, Nisrina Hafsah                                                     | PDF<br>39-46   |
| RANCANG BANGUN SISTEM INFORMASI PEMESANAN FURNITUR BERBASIS WEBSITE DENGAN<br>METODE RAD (STUDI KASUS DI CV. TUJUH SAMUDRA)<br>Dwipa Handayani, Hendarman Lubis                                                         | PDF<br>47-52   |
| PENERAPAN METODE SIMPLE ADDITIVE WEIGHTING UNTUK PENERIMAAN BANTUAN LANGSUNG<br>TUNAI DANA DESA<br>Hendarman Lubis, Ratna Salkiawati, Sudirman Hala                                                                     | PDF<br>53-60   |
| PENGEMBANGAN EKYC (ELECTRONIC KNOW-YOUR-CUSTOMER) MENGGUNAKAN METODE<br>BIOMETRIC SEBAGAI ALAT BANTU VERIFIKASI DATA PELANGGAN. STUDI KASUS PT XYZ.<br>Hari Mantik                                                      | PDF<br>61-70   |
| MANAJEMEN BACK OFFICE BERBASIS TEKNOLOGI INFORMASI PADA PT. BANK CENTRAL ASIA, TBK<br>Abdul Jamil, Syamsul Bachtiar, Dewi Dyah Widyastuti                                                                               | PDF<br>71-82   |
| PENERAPAN METODE AGILE PROCESS DENGAN MODEL EXTREME PROGRAMMING DALAM<br>MERANCANG APLIKASI INFORMASI PEMANTAUAN STATUS GIZI ANAK BALITA BERBASIS WEB<br>MOBILE<br>Minda Mora Purba, Yudi Irawan Chandra, Eriek Orlando | PDF<br>83-94   |
| PERANCANGAN APLIKASI MICROSOFT EXCEL PPH21 UNTUK MENGHUBUNGKAN SISTEM<br>INFORMASI PENGAJIAN DENGAN APLIKASI E-SPT PPH21-26 DIREKTORAT JENDERAL PAJAK<br>Safri Safri                                                    | PDF<br>95-106  |
| RANCANG BANGUN GAME EDUKASI DENGAN MENGGUNAKAN FINITE STATE MACHINE<br>Muhamad Khaerudin, Dedi Setiadi, Tata Sumitra                                                                                                    | PDF<br>107-118 |
| SISTEM INFORMASI PENELITIAN LPPM DI UNIVERSITAS DIRGANTARA MARSEKAL SURYADARMA<br>BERBASIS WEB<br>Achmad Ramadhany, Peniarsih Peniarsih                                                                                 | PDF<br>119-128 |

| ANALISA DAN PERANCANGAN SISTEM MONITORING PERGERAKAN PESAWAT PADA GROUND<br>CONTROL ATC BERBASIS WEB DIBANDARA XYZ<br>Maudy Lisa Anggraeni, Hari Purwanto                                | PDF<br>129-140 |
|----------------------------------------------------------------------------------------------------|----------------|
| RANCANG BANGUN SISTEM INVENTORY DENGAN MENGGUNAKAN METODE WATERFALL PADA<br>SULTANA HIJAB<br>Yamin Nuryamin, Fitria Risyda                                                               | PDF<br>141-150 |
| IMPLEMENTASI METODE QUEUE TREE UNTUK MANAJEMEN BANDWIDTH BERBASIS HOTSPOT<br>(STUDI KASUS: ONESNET BEKASI)<br>Rasim Rasim, Mugiarso Mugiarso, Joni Warta                                 | PDF<br>151-160 |
| PERANCANGAN SISTEM INFORMASI E-LOGISTIC STUDI KASUS : PT KAMADJAJA LOGISTIC<br>Denny Rianditha AP, Risma Anggraini                                                                       | PDF<br>161-174 |
| RANCANG BANGUN SISTEM INFORMASI ALOKASI DAN MONITORING PERMINTAAN KENDARAAN<br>OPERASIONAL PERUSAHAAN<br>Gita Mustika Rahmah, Nisrina Nur Fitrandi, Denny Rianditha Arief Permana        | PDF<br>175-192 |
| PENERAPAN METODE SAW (SIMPLE ADDITIVE WEIGHTING) UNTUK MENENTUKAN SISWA<br>BERPRESTASI (STUDI KASUS PADA SMP NEGERI 24 JAKARTA)<br>Asep Ramdhani Mahbub, Muhammad Khaerudin, Isti Kharoh | PDF<br>193-202 |

#### IMPLEMENTASI METODE QUEUE TREE UNTUK MANAJEMEN BANDWIDTH BERBASIS HOTSPOT (STUDI KASUS : ONESNET BEKASI) Rasim, Mugiarso, Joni Warta

rasim@dsn.ubharajaya.ac.id, mugiarso@dsn.ubharajaya.ac.id, joniwarta@dsn.ubharajaya.ac.id <sup>1,2,3</sup> Universitas Bhayangkara Jakarta Raya, Fakultas Ilmu Komputer, Program Studi Informatika

#### Abstract

It is time for the application of Bandwidth Management to be carried out on an internet network that is experiencing a growing number of users and the required bandwidth. This study aims to implement bandwidth management in Onesnet Bekasi with the provisions of the distribution of bandwidth per user with a predetermined bandwidth limit according to the needs of Onesnet clients. Uneven bandwidth allocation and the available bandwidth is very limited, causing tug of war between Internet users on the same network so that the network lags. This research uses the Network Development Life Cycle (NDLC) method, to overcome the problem of bandwidth sharing, the Queue tree method is used. The result of this research is Onesnet Bekasi users get an upload and download bandwidth limit of 4 Mbps according to the comparison through Wireshark software. Then the results of the Quality Of Service (QOS) parameter testing were obtained with a throughput of 65.0997 b/s, a delay of 0.07, a packet loss of 0%, and jitter of 5 ms.

*Keywords*: Manajemen Bandwidth; Quality Of Service; Network Development Life Cycle (NDLC); Throughput; Delay

#### Abstrak

Penerapan Manajemen *Bandwidth* sudah saatnya dilakukan pada jaringan internet yang mengalami perkembangan jumlah user dan bandwidth yang dibutuhkan. Penelitian ini bertujuan untuk mengimplementasikan manajemen *bandwidth* di Onesnet Bekasi dengan ketentuan pembagian bandwidth peruser dengan limit *bandwidth* yang telah ditentukan sesuai dengan kebutuhan klien onesnet. Alokasi *bandwidth* yang tidak merata, dan bandwidth yang tersedia sangat terbatas sehingga menimbulkan tarik-menarik antara pengguna Internet di jaringan yang sama sehingga jaringan menjadi lag. Penelitian ini menggunakan metode *Network Development Life Cycle* (NDLC), untuk mengatasi permasalahan pembagian *bandwidth* digunakan metode *Queue tree* dalam mengatur Hotspot. Hasil penelitian ini adalah user Onesnet Bekasi mendapatkan limit *bandwidth* upload dan download sebesar 4 Mbps sesuai dengan perbandingan melalui *software wireshark*. Kemudian didapatkan hasil pengujian parameter *Quality Of Service* (QOS) dengan *throughput* sebesar 65,0997 b/s, *delay* sebesar 0,07, *packet loss* sebesar 0 %, dan *jitter* sebesar 5 ms.

Keywords: Manajemen Bandwidth; Quality Of Service; Network Development Life Cycle (NDLC); Throughput; Delay

#### 1. Pendahuluan

Onesnet Bekasi adalah salah satu jaringan yang menyedikan kebutuhan *bandwidth* untuk masyarakat yang sangat murah akan tetapi kemampuannya sangat kuat dan terpenuhi dan sebagai jasa teknologi, dengan biaya infrastruktur seperti server dan jaringan hampir mencapai 170 klien saat ini. onesnet merupakan Usaha Mikro Kecil dan Menengah (UMKM) yang berada di Kabupaten Bekasi tepatnya di perumahan Mustika Karangsatria.

Onesnet seringkali lag, masalah ini disebabkan oleh alokasi *bandwidth* yang tidak merata, dan *bandwidth* yang tersedia

sangat terbatas sehingga menimbulkan tarik-menarik antara pengguna Internet di jaringan yang sama. Semakin banyak pengguna internet, *bandwidth* yang tersedia dibagikan diantara semua pengguna. Manajemen bandwidth merupakan solusi yang dapat mengoptimalkan bandwidth untuk mencapai kinerja terbaik. Dengan demikian diharapkan kelambatan penggunaan internet di Onesnet dapat diminimalisir.

Queue tree menjadi metode yang dipakai dalam penelitian ini supaya permasalahan pembagian bandwidth yang terjadi pada penggunaan internet dan intranet. Queue tree juga dapat mengatasi pemerataan pembagian bandwidth saat pengguna berada pada satu bagian yang sama.

#### 2. Kerangka Teori

*Simple queue* adalah pembatasan sederhana yang didasarkan pada data *rate*, dan termasuk salah satu cara paling mudah dalam melakukan manajemen bandwith yang diimplementasikan pada jaringan komputer dalam cakupan skala kecil sampai menengah untuk digunakan dalam pengaturan *bandwidth upload* dan *download* kepada tiap-tiap pengguna (Hidayatulloh & Rifa'i, 2020)

Queue Tree adalah konfigurasi yang bersifat satu arah, berarti sebuah konfigurasi queue hanya akan mampu melakukan queue terhadap satu arah jenis traffic(Towidjojo, 2016).

Manajemen *bandwidth* yang baik akan membuat data yang diakses menjadi maksimal, dan proses pengiriman data tidak terganggu serta tidak ada hambatan dalam mengakses internet. Manajemen *bandwidth* adalah teknik pengelolaan jaringan yang merupakan cara untuk memberikan kinerja yang baik pada jaringan secara adil dan memuaskan. Manajemen *bandwith* juga berguna dalam menentukan *bandwidth* yang sesuai keinganan serta untuk memenuhi kebutuhan perpindahan data dan informasi serta mencegah persaingan antar aplikasi. (Pamungkas, 2016; Suharyanto, 2020)

*Bandwidth* adalah besaran untuk menunjukkan seberapa banyak data yang dapat dilewatkan dalam koneksi melalui sebuah *network*.(Prasetyo et al., 2019). Karena pertumbuhan yang pesat pengguna Internet, *bandwidth* yang terbatas harus dimanfaatkan secara efisien(Sethi, 2017)

Pada topologi jaringan akan dibahas mengenai topologi jaringan yang berjalan di Onesnet Bekasi, dan topologi usulan. Topologi jaringan yang berjalan merupakan topologi yang digunakan di Onesnet Bekasi, terlihat pada gambar 2.

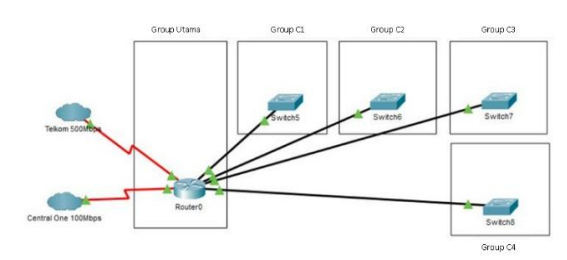

Gambar 2. Topologi yang berjalan

Pada Gambar 3. Merupakan topologi yang akan direncanakan di Onesnet Bekasi. Pada topologi yang direncanakan terdapat beberapa *access point* yang akan diletakkan pada setiap *group* yang ada.

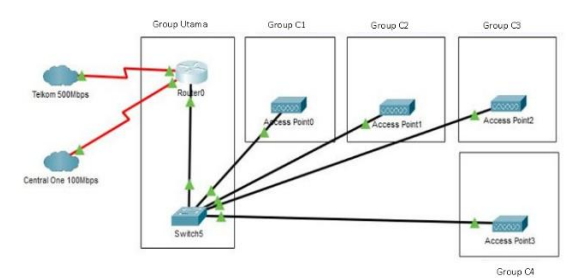

Gambar 3. Topologi yang direncanakan

Manajemen *bandwidth* yang berjalan di Onesnet Bekasi dan Manajemen yang direncanakan penulis sebagai berikut:

#### Tabel 1. Manajemen bandwidth di Onesnet Bekasi

| NO | Area         | Bandwidth |
|----|--------------|-----------|
| 1  | Server Utama | 100 Mbps  |
| 2  | Terminal 1   | 100 Mbps  |
| 3  | Termianl 2   | 100 Mbps  |
| 4  | Terminal 3   | 100 Mbps  |
| 5  | Terminal 4   | 100 Mbps  |

Adapun manajemen bandwidth yang direncanakan diperlihatkan pada Tabel 2.

# Tabel 2. Manajemen bandwidth yang diusulkan

| NO | User  | Bandwidth         |
|----|-------|-------------------|
| 1  | Klien | Upload : 4 Mbps   |
|    |       | Download : 4 Mbps |

Konfigurasi Jaringan yang dilakukan adalah :

- a. Sistem operasi = Mikrotik RouterOS.
- b. DNS = Sesuai dengan DNS yang diberikan ISP.
- c. NAT = Ya.
- d. Ether1 : IP Ether1 = menyesuaikan dengan *Network* yang ISP berikan Gateway = menyesuaikan dengan IP yang ISP berikan. Ether2:
- e. Disambungkan kabel ke switch dan PC
- f. IP Ether2 = 192.168.100.1/24.
- g. DHCP Server = 192.168.100.5.
- h. Konfigurasi pada *firewall* yang memblokir situs *facebook*.com dari *trafik* PC *Client* yang melewati ether2. Ether3 (WLAN Interface):
- i. IP Ether3 = 192.168.200.1/24.
- j. SSID = Tidak memakai *password*.
- k. Hotspot = alamat login hotspot = www.ones.net.
- 1. DHCP = 192.168.200.253.

- m. Membuat user yaitu: Username = Petugas, Password = 12345.
- n. Konfigurasi PC/Laptop *Client* (Yang terhubung Ether2 melalui *Switch*)
- o. Konfigurasi *Smartphone Client* (Yang terhubung Ether 3 melalui *wireless*)

#### 3. Metodologi

Teknik pengumpulan data dengan melakukan observasi yaitu pengamatan langsung terhadap suatu obyek yang ingin diselidiki, serta menggunakan metode pengembangan pada penelitian ini adalah NDLC (Network Development Life Cycle). Metode NDLC banyak digunakan para administrator jaringan untuk membuat sebuah jaringan internet. Perancangan jaringan komputer dengan metode NDLC agar dapat mengoptimalkan jaringan komputer yang ada.(Sanjaya & Setiyadi, 2019) Metode NDLC memiliki tahapan yaitu analysis, design, simulation prototyping, implementation, monitoring, dan manayang bisa dilihat pada gambar gement berikut:

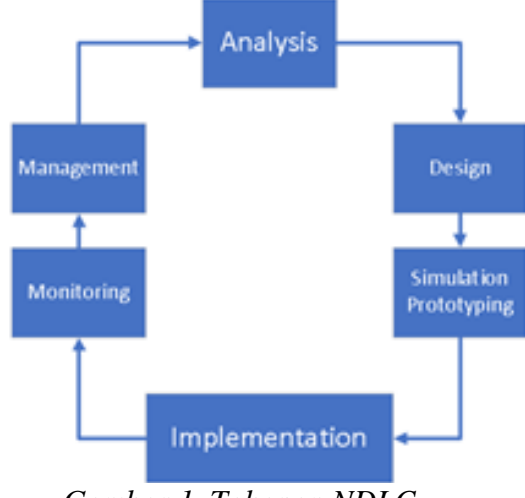

Gambar 1. Tahapan NDLC

Dapat dijelaskan tahapan NDLC sebagai berikut:

a. *Analysis* adalah melakukan analisa kebutuhan, permasalahan yang timbul, hal yang diminta user, serta analisa

topologi / jaringan yang sudah ada saat ini.

- b. Design adalah dengan data-data yang sudah diperoleh, tahap ini akan membuat gambar *design* topologi jaringan interkoneksi yang akan dibangun, dengan design akan memberikan gambaran sesuai kebutuhan jaringan yang ada. Design bisa berupa design struktur topologi, design akses data, design tata letak kabel yang akan digunakan, dan lainnya terkait dengan gambaran jelas tentang *project* yang akan dibangun.
- c. Simulation Prototype adalah rancanga jaringan yang dibuat dalam bentuk simulasi dengan bantuan alat khusus dibidang jaringan seperti Boson, Packet Tracert, Netsim, dan lain-lain, hal ini dimaksudkan untuk melihat kinerja awal dari jaringan yang akan dibangun yang merupakan bahan presentasi dan diskusi dengan team work lainnya.
- d. Implementation adalah di tahapan ini akan memakan waktu lebih lama dari tahapan sebelumnya. Dalam implementasi perancang jaringan akan menerapkan semua yang telah direncanakan dan didesign sebelumnya. Implementasi merupakan tahapan yang sangat menentukan berhasil atau tidaknya project yang akan dibangun.
- e. Monitoring adalah tahapan yang penting, supaya jaringan komputer maupun komunikasi berjalan sesuai dengan keinginan serta tujuan awal dari user pada tahap awal analysis, maka kegiatan monitoring perlu dilakukan agar hasilnya maksimal.
- f. Management adalah pengaturan, masalah Policy merupkan salah satu yang menjadi perhatian khusus, kebijakan perlu dibuat untuk mengatur agar sistem

vang telah dibangun berjalan dengan baik, dapat berlangsung lama dan unsur Reliability terjaga.(Budiansyah et al., 2020)

#### 4. Hasil dan Pembahasan

Hasil yang dilakukan dalam penelitian adalah konfigurasi Mikrotik, konfigurasi access point, hasil manajemen bandwidth, pengukuran parameter QOS, analisa bandwidth di Onesnet Bekasi. monitoring, dan management.

#### 4.1 Konfigurasi Mikrotik

Konfigurasi yang akan dilakukan adalah mengatur IP komputer secara otomatis, Kemudian buka dan jalankan aplikasi winbox lalu login dengan MAC address yang tersedia di aplikasi winbox yang bisa dilihat pada Gambar 4.

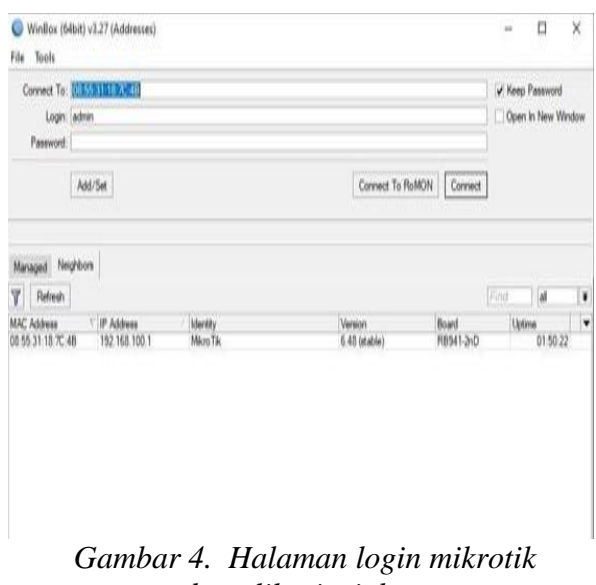

pada aplikasi winbox

Kemudian pilih New Terminal dan ketik syntax "system reset-configuration". Syntax tersebut berfungsi untuk mereset semua konfigurasi yang ada pada mikrotik yang bisa dilihat pada Gambar 5.

| Terminal                  |                  |              |          |              |        |            |      |
|---------------------------|------------------|--------------|----------|--------------|--------|------------|------|
|                           |                  |              |          |              |        |            |      |
|                           |                  |              |          |              |        |            |      |
| MMM MMM                   | KKK              |              |          | TTTTTTTTTTT  |        | KKK        |      |
| MMMM MMMM                 | KKK              |              |          | TTTTTTTTTTTT |        | KKK        |      |
| MMM MMMM MMM              | TIT KKK KKK      | RERER        | 000000   | TTT          | TTT    | KKK KKK    |      |
| MMM MM MMM                | III KKKKK        | RER RER O    | 00 000   | TTT          | TTT    | KKKKK      |      |
| 10.04 10.04               | TTT VVV VVV      | DDDDDD 0     | 00 000   | TTT          | TTT    | VVV VVV    |      |
|                           |                  | DDD DDD      | 000000   | 111          | TTT    |            |      |
| nin nin                   | III KKK KKK      |              | 000000   | 111          |        | KAK KAK    |      |
| MikroTik Rout             | erOS 6.42.12 (c) | 1999-2018    | ht       | tp://www.mi) | rotik  | .com/      |      |
| [2]                       | Gives the list   | of availabl  | e comman | ds           |        |            |      |
| command [?]               | Gives help on t  | he command   | and list | of argument  | s      |            |      |
|                           |                  |              |          |              |        |            |      |
| [Tab]                     | Completes the c  | :ommand/word | . If the | input is an  | nbiguo | us,        |      |
|                           | a second [Tab]   | gives possi  | ble opti | ons          |        |            |      |
| /                         | Move up to base  | level        |          |              |        |            |      |
| ľ.,                       | Move up one lev  | rel          |          |              |        |            |      |
| /command                  | Use command at   | the base le  | vel      |              |        |            |      |
| jan/02/1970 00:           | 00:08 system.err | or critical  | router   | was rebooted | i with | out proper | shut |
| down                      |                  | ,,           |          |              |        | proper     |      |
| Contraction (Date Survey) |                  |              |          |              |        |            |      |

Gambar 5. Syntax untuk mereset konfigurasi mikrotik.

Setelah mereset *router* mikrotik, ada beberapa tahapan yang harus dilakukan :

- a. Mengatur *interface* pada mikrotik. *Interface* merupakan gerbang lalu lintas keluar atau masuk ke mikrotik. Secara *default* mikrotik hanya mengenali *interface* tersebut.
- Mengatur IP *address* pada mikrotik. IP *address* berfungsi sebagai alamat dari suatu jaringan.
- c. Setting Dynamic Host Control Protocol (DHCP) pada mikrotik, DHCP berfungsi untuk memberikan IP public, DNS, dan Gateway saat terkoneksi ke jaringan internet. DHCP diberikan untuk Ether1 agar mendapatkan IP secara otomatis hingga statusnya menjadi "bound".
- d. *Setting Domain Name System* (DNS). DNS berfungsi untuk memberikan domain yang diberikan oleh ISP. Alamat DNS disesuaikan dari ISP.
- e. *Setting* routes untuk memberikan *gateway* dan menentukan jalur routing. Tambahkan alamat *gateway* sesuai yang diberikan oleh ISP. *Setting routes* diperlihatkan pada Gambar 6.

|         |             |         |                |               |             |       |          |        |         | 1× |
|---------|-------------|---------|----------------|---------------|-------------|-------|----------|--------|---------|----|
| Routes  | Nexthops    | Rules   | VRF            |               |             |       |          |        |         |    |
| + -     |             |         | T              |               |             |       |          | nd     | al      | Ŧ  |
|         | Det. Addres | 1       | Gateway        |               |             |       | Distance | Routin | ng Mark | Ŧ  |
| s       | P0.0.0/     | )       | 192.168.0.1 re | achable Ether | 1           |       |          | 1      |         |    |
| DAS     | P0.0.0.0/   | 0       | 192.168.0.1 re | achable Ether | 1           |       |          | 1      |         |    |
| DAC     | 192.168     | 0.0/24  | Ether1 reachal | sle           |             |       |          | 0      |         | 1  |
| DAC     | 192.168     | 100.0   | Ether2 reachal | sle           |             |       |          | 0      |         | 1  |
| DC      | 192.168     | 200.0   | Ether3 unread  | hable         |             |       | 2        | 55     |         | 1  |
| Route < | <0.0.0.0/0> |         |                |               |             |       |          |        |         |    |
| Genera  | Athibuter   |         |                |               |             |       |          |        |         |    |
| Det     | . Address:  | 0.000/  | 0              |               |             |       |          |        |         |    |
|         | Gateway: [  | 192.168 | 0.1            | Ŧ             | reachable B | ther1 |          |        |         | 4  |
| Check   | Gateway: [  |         |                |               |             |       |          |        |         | •  |
|         | Type: [     | ricat   |                |               |             |       |          |        |         | 1  |
|         | Datance:    | 1       |                |               |             |       |          |        |         | 1  |
|         |             |         |                |               |             |       |          |        |         |    |
|         | Scope:      | 30      |                |               |             |       |          |        |         |    |

Gambar 6. Setting routes pada mikrotik

- f. Setelah melakukan konfigurasi routes, selanjutnya adalah setting Network Address Translate (NAT) dan masquerade. NAT merupakan metode untuk menghubungkan banyak komputer ke jaringan internet dengan menggunakan satu alamat IP. Dengan ketersediaan alamat IP yang terbatas, kebutuhan akan keamanan (security), serta fleksibilitas dalam administrasi jaringan. Masquerading berfungsi untuk merubah paket paket data IP address asal dan port dari local network ke IP public kemudian diteruskan ke jaringan internet global. Konfigurasi NAT.
- g. Tes koneksi dengan ping google.com diperlihatkan pada Gambar 7 melalui New Terminal pada mikrotik. Sampai proses ini komputer sudah bisa mengakses internet.

| Second             |                                                                       |                                               | 80 |
|--------------------|-----------------------------------------------------------------------|-----------------------------------------------|----|
| Maritik Ro         | uter25 4.41 (c) 1999-2520                                             | http://www.miktotik.com/                      |    |
| (1)<br>command [1] | dives the list of small dives help on the comes                       | dle commande<br>al ené liet uf argumente      |    |
| (7+4)              | Completes the command/w<br>a second (Tab) gives po                    | ed. If the input is ambiguoux, will'r options |    |
|                    | Nove up to have level<br>Nove up one level<br>The command of the have | lend                                          |    |
| (amin@time!        | ill) > ping google.com                                                | 24142                                         |    |
| IRQ IRDIT          |                                                                       | SIDE TTL TIME STATUS                          |    |
| 0 172.217          | .294.301                                                              | 56 50 27mm                                    |    |
| 1 135.215          | .214.101                                                              | 54 50 2bas                                    |    |
| 2 172.217          | 1294.305                                                              | 54 10 JUne                                    |    |
| 3 125 212          | 1294.111                                                              | 54 10 25mm                                    |    |
| 4.172.217          | .194.101                                                              | 56 30 27m                                     |    |
| \$ 172,217         | .194.313                                                              | 54 10 Dáme                                    |    |
| 4 172.217          | 1294.335                                                              | 54 58 25ex                                    |    |
| 10 female.         | cat #Desail-regised Televisi                                          | -retains any-ret-line mar-sto-line            |    |
| (Antellinand       | 1 < 10                                                                |                                               | -  |
|                    |                                                                       |                                               |    |

Gambar 7. Tes koneksi internet

- h. Setting Ether2 misalnya untuk block akses facebook atau situs yang diinginkan menggunakan layer 7 protocol. Layer 7 protocol berfungsi sebagai antar muka dengan aplikasi fungsionalitas jaringan, mengatur bagaimana aplikasi dapat mengakses jaringan, dan kemudian membuat pesan-pesan kesalahan.
- i. *Setting* IP komputer yang terhubung ke Ether2 sesuai dengan IP yang telah diatur sebelumnya (satu *network*) yang diperlihatkan pada Gambar 8.

| General                                                                                                    |                                                                          |
|----------------------------------------------------------------------------------------------------|--------------------------------------------------------------------------|
| You can get IP settings assigned aut<br>this capability. Otherwise, you need<br>for the appropriate IP settings. | omatically if your network supports<br>to ask your network administrator |
| O Obtain an IP address automatic                                                                                 | ally                                                                     |
| • Use the following IP address:                                                                                  |                                                                          |
| IP address:                                                                                                    | 192.168.100.5                                                            |
| Subnet mask:                                                                                                    | 255 . 255 . 255 . 0                                                      |
| Default gateway:                                                                                                 | 192 . 168 . 100 . 1                                                      |
| Obtain DNS server address auto                                                                                   | omatically                                                               |
| • Use the following DNS server a                                                                                 | ddresses:                                                                |
| Preferred DNS server:                                                                                            | 192 . 168 . 100 . 1                                                      |
| Alternate DNS server:                                                                                            | 8.8.8.8                                                                  |
| Validate settings upon exit                                                                                      | Ad <u>v</u> anced                                                        |
|                                                                                                    |                                                                          |
|                                                                                                    | OK Cance                                                                 |

Gambar 8. Setting IP statis pada komputer

j. Setelah melakukan konfigurasi pada Ether2, selanjutnya adalah *setting* hotspot pada Ether3. Hotspot berfungsi untuk memberikan fitur autentikasi pada *user* yang akan menggunakan jaringan. *Setting* hotspot diperlihatkan pada Gambar 9.

|      | Server Profiles | Users    | User Pro | nies | Active       | HOSIS | IP bindings | Service Ports | walled G | arden |
|------|-----------------|----------|----------|------|--------------|-------|-------------|---------------|----------|-------|
|      |                 | Rese     | HTML     | Ho   | stspot Setup |       |             |               |          | Find  |
| Name | e /             | Interfac | e        | 1    | Address Poo  | N P   | rofile      | Addresses Per | MAC      |       |
| 0 ho | otspot1         | ether3-  | HOTSPOT  | ŀ    | ns-pool-3    | h     | sprof 1     |               |          | 2     |
|      |                 |          |          |      |              |       |             |               |          |       |

Gambar 9. Setting hotspot pada Ether3

- k. Konfigurasi *mangle mark connection* dan *mark packet* untuk hotspot di *menu firewall*. Mangle berfungsi untuk menandai sebuah koneksi atau paket data, yang melewati *router*, masuk ke *router*, ataupun keluar dari *router*.
- Setelah melakukan konfigurasi mangle selanjutnya adalah setting queue tree untuk melimit sebuah *bandwidth* pada mikrotik dan membatasi satu arah koneksi baik itu *download* maupun *upload*. Untuk konfigurasi *queue tree* diperlihatkan pada Gambar 10 adalah melakukan konfigurasi *parent queue total bandwidth download* hotspot sebagai induk. Kemudian melakukan konfigurasi *child queue download* hotspot dan melimit *bandwidth download* sebesar 3 Mbps.

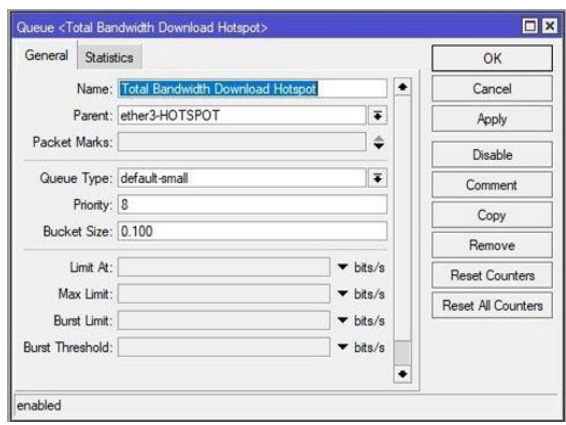

Gambar 10. Konfigurasi parent queue total bandwidth download hotspot

- m. Konfigurasi pada *parent queue* total *bandwidth* hotspot dan *child queue download* hotspot. Selanjutnya adalah melakukan konfigurasi pada *parent queue* total *bandwidth upload* hotspot dan *child upload* hotspot. Kemudian melakukan konfigurasi *child queue upload* hotspot dan melimit *bandwidth upload* sebesar 1Mbps.
- n. Hasil Konfigurasi parent dan *child* dari *download* maupun *upload* diperlihatkan pada Gambar 11.

| Simple Queues  | Interface Queues   | Queue 1   | Tree Qu | eue Types   |             |         |              |       |    |
|----------------|--------------------|-----------|---------|-------------|-------------|---------|--------------|-------|----|
| + - 0          | 8 0 7 4            | o Reset C | ounters | C Reset A   | Il Counters |         |              | Find  | _  |
| Name           | / Parent           |           | Packet  | Limit At (b | Max Limit   | Avg. R  | Queued Bytes | Bytes | 1  |
| HOTSPOT        |                    |           |         |             |             | 5001    |              |       |    |
| I I I I I Ban. | ether3-HUISPO      | D         | D-1-1   |             |             | 592 bps | 08           | 694.6 | ** |
| Total Day      | . I otal Bandwidth | Downi     | Paket   |             | 101         | 532 Dps | 08           | 034.0 |    |
| Total ban.     | Total Dandwidth    | Ibles     | Daluat  |             | 114         | 552 bps | 00           | 033.3 |    |
|                |                    |           |         |             |             |         |              |       |    |
|                |                    |           |         |             |             |         |              |       |    |

Gambar 11. Hasil konfigurasi parent dan child dari download maupun upload

#### 4.2 Hasil Manajemen Bandwidth

Hasil pengujian *bandwidth* diperlihatkan pada Gambar 12. Hasil tersebut tidak melebihi ketentuan yang sudah *disetting* pada *router* mikrotik. Sedangkan hasil pengujian didapatkan sebesar 3 Mbps untuk *download*, dan 1Mbps untuk *upload*.

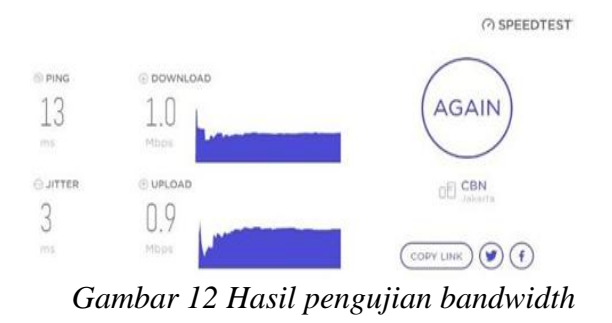

4.3 Pengukuran Parameter Quality Of Service (QOS)

Perhitungan pada parameter QOS dilakukan menggunakan metode *simple queue*. Tujuan pengukuran QOS untuk mengetahui baik atau tidaknya kualitas jaringan. Pengujian ini dilakukan dengan mengunduh file dengan ukuran berkas 4 Mb dengan limit *bandwidth* 256 Kbps, 512 Kbps, 1 Mbps menggunakan *software wireshark* 

Untuk mendapatkan data yang diperlukan dalam menghitung *throughput* menggunakan aplikasi *wireshark*. Data *throughput* dengan *bandwidth* limit 256 Kbps diperlihatkan pada Gambar 13. Data *throughput* dengan *bandwidth* limit 512 Kbps diperlihatkan pada Gambar 14. dan Data *throughput* dengan *bandwidth* limit 1 Mbps diperlihatkan pada Gambar 15.

| top           |                                                                                                    |                                                                                                    |                                                                                                    |                                                                                                    | Detais                                                                                                    |                                                                                                    |                                                                                             |                                                                                                    |
|---------------|----------------------------------------------------------------------------------------------------|----------------------------------------------------------------------------------------------------|----------------------------------------------------------------------------------------------------|----------------------------------------------------------------------------------------------------|----------------------------------------------------------------------------------------------------|----------------------------------------------------------------------------------------------------|---------------------------------------------------------------------------------------------|----------------------------------------------------------------------------------------------------|
| > Fr.<br>> Et | The<br>1.0.000000<br>1013.000075<br>2023.200003<br>2013.12132<br>2113.122132<br>2213.12132<br>2213.12132<br>2213.120005<br>2213.15000<br>2213.15000<br>2213.15000<br>2213.15000<br>2213.15000<br>2213.15000<br>2213.15000<br>2013.15000<br>2013.1500 | Sores<br>192,166,200,264<br>912,166,200,244<br>912,156,200,244<br>912,155,200,244<br>912,155,200,244<br>192,166,200,246<br>914,155,200,34<br>94,155,200,34<br>94,155,200,34<br>94,155,200,34<br>94,155,200,34<br>912,164,200,246<br>192,164,200,246<br>194,164,200,246<br>194,164,200,24610,200,200,200,200,200,200,200,200,200,2 | Destination<br>372,212,104,120<br>474,1213,104,120<br>474,1213,104,140<br>474,1213,104,140<br>474,123,1240,140<br>192,161,240,140<br>192,161,240,140<br>192,161,240,140<br>192,161,240,140<br>192,161,240,140<br>192,161,240,140<br>192,161,240,140<br>192,125,240,140<br>192,125,240,140<br>192,125,240,140<br>192,125,240,140<br>192,125,240<br>194,125,240<br>194,125,240<br>194,125,240<br>194,125,240<br>194,140<br>194,125,240<br>194,140<br>194,1 | TCP<br>TCP<br>TCP<br>TCP<br>TCP<br>TCP<br>TCP<br>TCP<br>TCSV1.3<br>TCP<br>TCP<br>TCP<br>TCSV1.3<br>TCSV1.3<br>TCSV1.3<br>TCSV1.3<br>2 bits) on<br>t: Routerbull<br>227.194.13<br>43, Seqi 1, | Details<br>Tene Personent<br>Personent<br>Captane<br>Captane<br>Captane<br>Captonion<br>Captonion<br>Cap | 2021-06-14 17/2415<br>2022-06-14 17/25/09<br>0022-06-14 17/25/09<br>004-001 004-0710 (0-64<br>64-01 Winstown 30 (200<br>Dumpung Winstown) 3<br>Dumpung Winstown) 3<br>Dumpung Winstown 3<br>Dumpung Winstown 3<br>D | 150 CPU @ 1.700% (r<br>9, bule 1904<br>4.4 (r3.4.4.0 gc.3963<br><u>Centure Ster</u><br>none | (8) 552.4.2)<br>(6) 552.4.2)<br>(20)<br>(20)<br>(20)<br>(21) (21) (24)<br>(20)<br>(21) (21) (24)<br>(20)<br>(21) (24)<br>(24)<br>(25)<br>(24) (24)<br>(25)<br>(24) (25)<br>(24) (25)<br>(24) (25)<br>(25) (25)<br>(25) (25)<br>(25) (25)<br>(25) (25)<br>(25) (25) (25) (25) (25) (25) (25) (25) |
|               |                                                                                                    |                                                                                                    |                                                                                                    |                                                                                                    | Average bits/s                                                                                                    | 178                                                                                                    |                                                                                             | 25k                                                                                                    |

Gambar 13. Throughput simple queue dengan bandwidth limit 256 Kbps

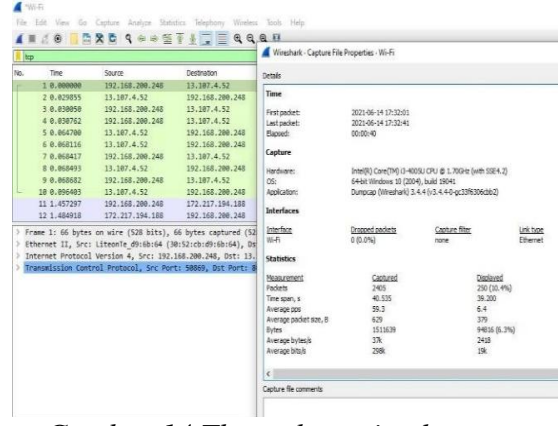

Gambar 14.Throughput simple queue dengan bandwidth limit 512 Kbps

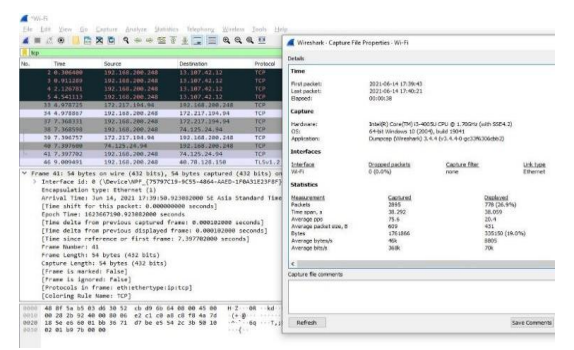

Gambar 15. Throughput simple queue dengan bandwidth limit 1 Mbps

Hasil analisis perbandingan *throughput* yang dihasilkan oleh manajemen *bandwidth simple queue* menghasilkan nilai limit *bandwidth* sebesar 256 Kbps, 512 Kbps dan 1 Mbps, dapat dilihat pada Tabel 3.

 Tabel 3. Perbandingan throughput simple

 queue

|                       | quene  |           |             |
|-----------------------|--------|-----------|-------------|
| Pandwidth Managomont  | Ukuran | Bandwidth | Throughput  |
| Danuwiutii Management | Berkas | Limit     | moughput    |
|                       |        | 256 kbps  | 44.2003 b/s |
| Simple Queue          | 4 Mb   | 512 kbps  | 59.3314 b/s |
|                       |        | 1 Mbps    | 75.6293 b/s |

Aplikasi *wireshark* juga digunakan untuk mendapatkan data yang diperlukan dalam menghitung *delay*. Data *delay* dengan *bandwidth* limit 256 Kbps diperlihatkan pada Gambar 16.

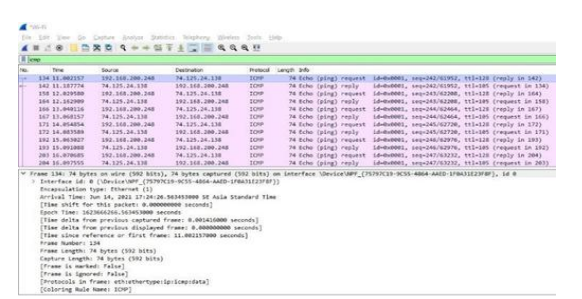

Gambar 16. delay simple queue dengan bandwidth limit 256 Kbps

#### 4.4 Monitoring

Setelah *implementation*, yang dilakukan selanjutnya dari 6 tahapan metode NDLC adaalah *monitoring*. Pada tahap ini penulis menggunakan aplikasi

*wireshark* yang diperlihatkan pada Gambar 17.

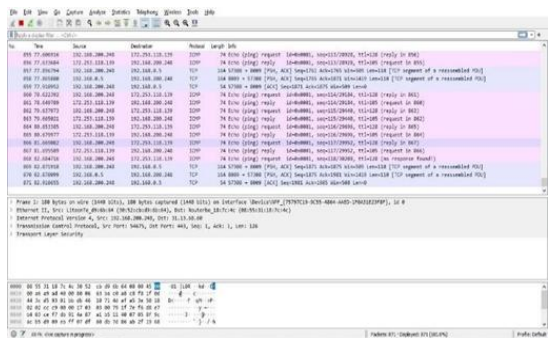

Gambar 17 Monitoring menggunakan wireshark

Wireshark merupakan alat yang dipakai untuk mengetahui detail dari paket - paket pada jaringan. untuk mengamati paket data yang melewati lalu lintas jaringan dan juga menggunakan tools yang disediakan oleh mikrotik yaitu torch yang diperlihatkan pada Gambar 18, torch merupakan tool yang dipakai melihat bandwidth secara realtime berapa pemakaian bandwidth pada setiap komputer, dan packet sniffer, packet sniffer merupakan tool yang disediakan Mikrotik yang berfungsi menangkap serta menyadap paket - paket yang berjalan pada jaringan.

| Torch (Runnin                                  | ng)        |          |             |                         |            |           |      |               |            |          |    |       | × |
|------------------------------------------------|------------|----------|-------------|-------------------------|------------|-----------|------|---------------|------------|----------|----|-------|---|
| - Basic                                        |            |          |             |                         | - Filters  |           |      |               |            | [        |    | Start |   |
| Interface: ether3-HOTSPOT                      |            |          | Src. Addre  | Src. Address: 0.0.0.0/0 |            |           | j    | Stop<br>Close |            | ٦        |    |       |   |
| Entry Timeout: 00:00:03 s                      |            |          |             | Dst. Addre              | ss: 0.0    | 0.0.0.0/0 |      |               |            | -        |    |       |   |
| - Collect                                      |            |          | Src. Addres | s6· ··/0                |            |           |      |               |            |          |    |       |   |
| ✓ Src. Address ✓ Src. Address6                 |            |          | Dst. Addres | s6: ::/0                | : ::/0     |           |      | = [           | New Window |          | e. |       |   |
| Dst. Add                                       | ress       | 🖌 Dst. A | ddress6     |                         | MAC Protoc | ol: all   |      |               |            | Ŧ        |    |       |   |
| MAC Protocol     Port     Protocol     VLAN Id |            |          |             | Protoc                  | ol: any    |           |      |               | Ŧ          |          |    |       |   |
|                                                |            | lid      |             |                         | P          | ort: any  |      |               |            | Ŧ        |    |       |   |
| DSCP                                           |            |          |             |                         | VLAN       | ld: any   | 1    |               |            | Ŧ        |    |       |   |
|                                                |            |          |             |                         | DS         | P: any    |      |               |            | Ŧ        |    |       |   |
| Et / Prot                                      | Src.       |          | Det.        |                         |            | VLAN Id   | DSCP | Tx Rate       | Rx Rate    | Tx Pack. | R  | Pack  |   |
| 800 (ip)                                       | 255.255.25 | 55.255   | 0.0.0.0     |                         |            |           |      | 12.4 kbps     | 0 bps      |          | 3  | 0     | + |
| 800 (ip)                                       | 192.168.20 | 00.248   | 255.255.255 | 5.25                    | 5          |           |      | 0 bps         | 2.3 kbps   |          | 0  | 3     |   |
| 800 (ip)                                       | 192.168.20 | 00.248   | 172.253.118 | 3.13                    | 9          |           |      | 592 bps       | 592 bps    |          | 1  | 1     |   |
| 800 (ip)                                       | 192.168.20 | 00.248   | 192.168.0.5 |                         |            |           |      | 0 bps         | 0 bps      |          | 0  | 0     | - |
| 800 (ip)                                       | 192.168.20 | 00.248   | 74.125.200. | 154                     |            |           |      | 0 bps         | 0 bps      |          | 0  | 0     |   |
| 800 (ip)                                       | 192.168.20 | 0.248    | 192.168.200 | ).1                     |            |           |      | 1032 bps      | 608 bps    |          | 1  | 1     |   |
| 800 (ip)                                       | 192.168.20 | 0.248    | 74.125.200. | 94                      |            |           |      | 0 bps         | Obps       |          | 0  | 0     | ÷ |

Gambar 18 Monitoring menggunakan torch

#### 4.5. Manajemen

Pada tahap ini seorang Administrator jaringan mempunyai hak penuh dalam melakukan kebijakan keamanan, melakukan penambahan user, memonitor aliran data pada lalu lintas jaringan, maupun melakukan modifikasi baik pada struktur jaringan internet ataupun pada sistem yang ada.

#### 4.6. Analisa Bandwidth

Pada tahun 2020/2021 Onesnet Bekasi mempunyai 4 group klien, jika 4 group klien mendapatkan bandwidth download sebesar 4 Mbps dan mendapatkan bandwidth upload sebesar 4 Mbps. Maka dengan perhitungan tersebut manajemen queue tree dapat membantu memberikan kinerja yang baik bagi proses pengiriman data dan penerimaan data di Onesnet Bekasi. Diperlihatkan pada Tabel 4 adalah perbandingan QOS metode simple queue dan metode queue tree.

Analisa bandwidth dilakukan menggunakan metode antrian *Per Connection Queue* dengan dua tipe *queue* yaitu *Simple Queue* dan *Queue* Tree. (Jumiati, 2017)

Tabel 4. Perbandingan QOS metode simple queue dengan metode queue tree

| QOS         | Limit Banwidth | Menggunakan Mikrotik<br>Dengan Metode Simple Queue | Menggunakan<br>Mikrotik Dengan<br>Metode <i>Queue Tree</i> |
|-------------|----------------|----------------------------------------------------|------------------------------------------------------------|
|             | 256 Kbps       | 44.2003 b/s                                        | 28.0633 b/s                                                |
| Throughput  | 512 Kbps       | 59.3314 b/s                                        | 77.0806 b/s                                                |
|             | 1 Mbps         | 75.6293 b/s                                        | 65.0997 b/s                                                |
|             | 256 Kbps       | 0.180 ms                                           | 0.028 ms                                                   |
| Delay       | 512 Kbps       | 0.030 ms                                           | 0.027 ms                                                   |
|             | 1 Mbps         | 0.02 ms                                            | 0.07 ms                                                    |
|             | 256 Kbps       | 0%                                                 | 0%                                                         |
| Packet loss | 512 Kbps       | 0%                                                 | 0%                                                         |
|             | 1 Mbps         | 0%                                                 | 0%                                                         |
|             | 256 Kbps       | 36 ms                                              | 10 ms                                                      |
| Jitter      | 512 Kbps       | 23 ms                                              | 5 ms                                                       |
|             | 1 Mbps         | 8 ms                                               | 5 ms                                                       |

Dalam pengujian ini nilai throughput, delay, packet loss dan jitter pada metode Queue Tree lebih terkontrol dibandingkan dengan metode Simple Queue. Namun nilai throughput, delay, packet loss dan jitter dari kedua tipe manajemen bandwidth tersebut termasuk dalam kategori "Sangat Bagus" menurut standar tiphon.

#### 5. Kesimpulan

Dari uraian sebelumnya, maka dapat diambil simpulan yaitu: Dengan adanya penerapan manajemen *bandwidth* per user dengan menggunakan metode *queue tree* akan lebih bisa mengontrol *client* dalam jumlah yang banyak. Hasil parameter QOS dalam pengujian *download* berkas meliputi *throughput* "Sangat Bagus", *delay* "Sangat Bagus", *packet loss* "Sangat Bagus", dan *jitter* "Sangat Bagus" sesuai menurut standar *Tiphon. Bandwidth* yang tersedia di Onesnet Bekasi masih belum menerapkan manajemen bandwidth per user, sehingga *bandwidth* yang tersedia belum bisa mencukupi kebutuhan group klien.

#### Daftar Pustaka

Budiansyah, N., Widiarta, I. M., & W, Y. (2020). ANALISIS PERBANDINGAN PERFORMA FREERADIUS DAN USERMANAGER PADA MIKROTIK. 2(3), 196– 202.

Hidayatulloh, S., & Rifa'i, M. M. (2020). Penerapan Simple Queue Dalam Pengelolaan Bandwidth Local Area Network (Studi Kasus: PT Sumber Berkah Niaga). Jurnal Infortech, 2(2), 217–222. https://doi.org/10.31294/infortech.v2i2.9228

- Jumiati, S. (2017). ANALISA BANDWIDTH MENGGUNAKAN METODE ANTRIAN Per Connection Queue. *Rabit : Jurnal Teknologi Dan Sistem Informasi Univrab*, 2(2), 244–257. https://doi.org/10.36341/rabit.v2i2.213
- Pamungkas, C. A. (2016). Manajemen Bandwith Menggunakan Mikrotik Routerboard Di Politeknik Indonusa Surakarta. *INFORMA Politeknik Indonusa Surakarta*, 1, 22. http://informa.poltekindonusa.ac.id/index.php/informa/article/download/120/100
- Prasetyo, B., Puspitasari, A., & Nasution, R. (2019). Implementasi Manajemen Bandwidth Dan Filtering Web Access Control Menggunakan Metode Address List. *JIKA (Jurnal Informatika)*, 3(2), 73–82. https://doi.org/10.31000/jika.v3i2.2192
- Sanjaya, T., & Setiyadi, D. (2019). Network Development Life Cycle (NDLC) Dalam Perancangan Jaringan Komputer Pada Rumah Shalom Mahanaim. *Mahasiswa Bina Insani*, 4(1), 1–10. http://ejournal-binainsani.ac.id/
- Sethi, P. C. (2017). Network Traffic Management using Dynamic Bandwidth on Demand. Journal of Computer Science and Information Security, 15(6), 369–375.
- Suharyanto, C. E. (2020). IInformatics (INNOVATICS) Implementasi Manajemen Bandwidth Menggunakan Metode Queue Tree Pada Jaringan Internetnnovation in Research of. 2, 69–76.

Towidjojo, R. (2016). Mikrotik Kung fu Kitab 1. Jasakom.

# JSI (Jurnal sistem Informasi) Universitas Suryadarma SERTIFIKAT SINTA 5

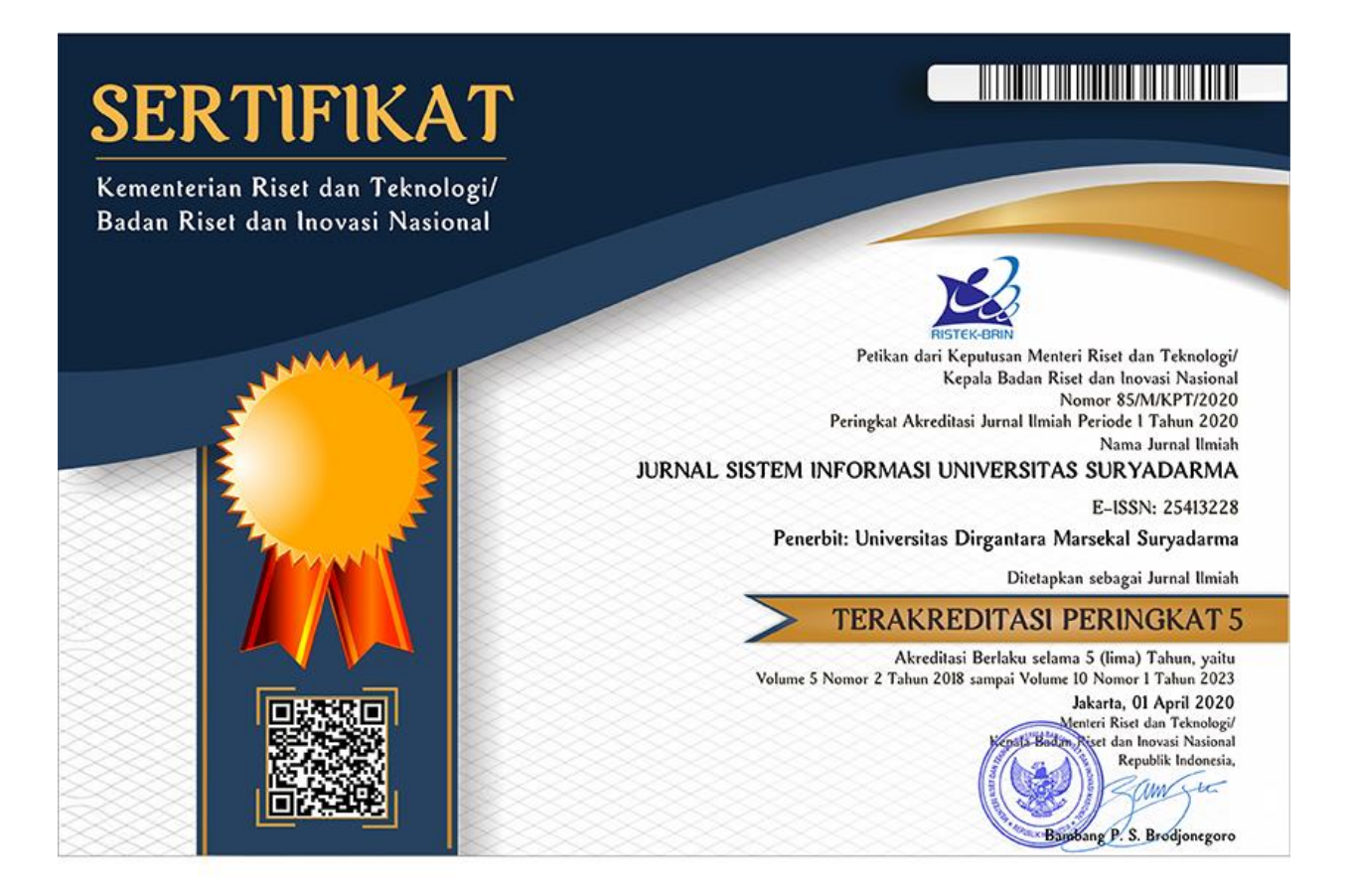

SINTA

● Author Subjects Affiliations ▼ Sources ▼ FAQ WCU Registration Login

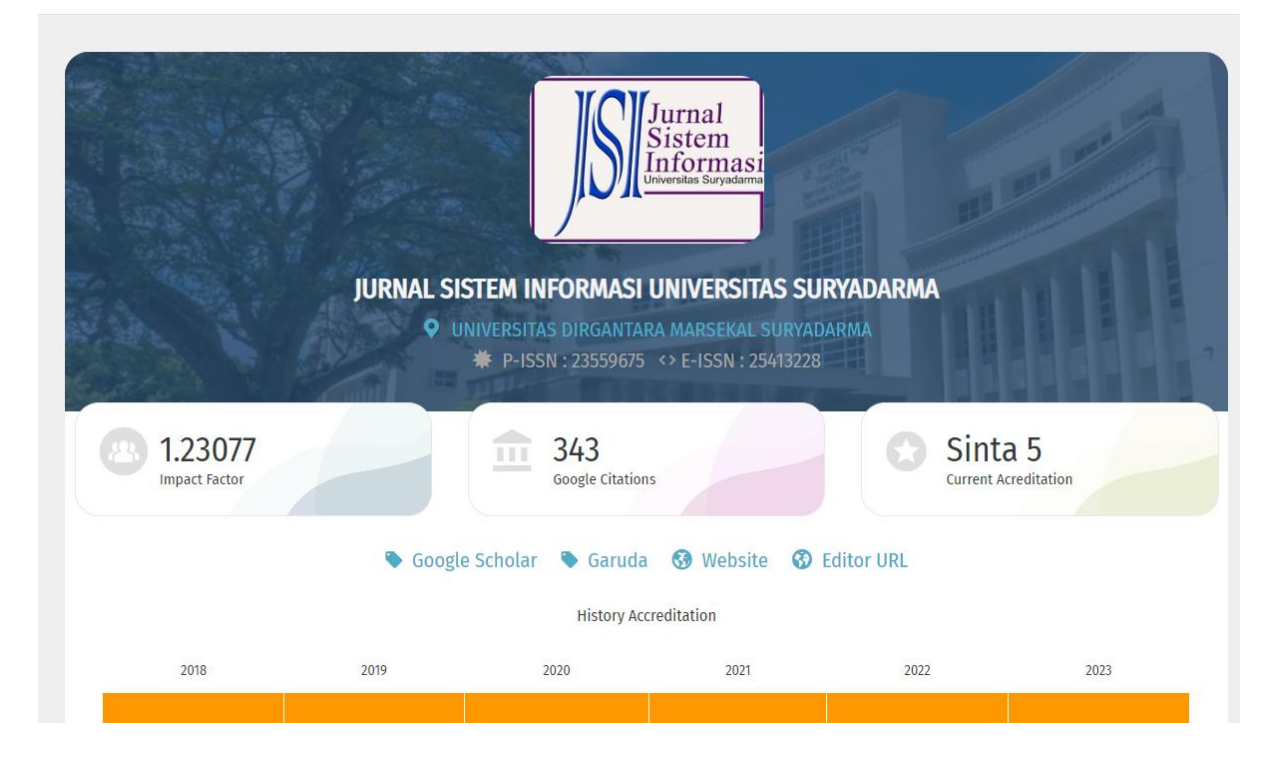

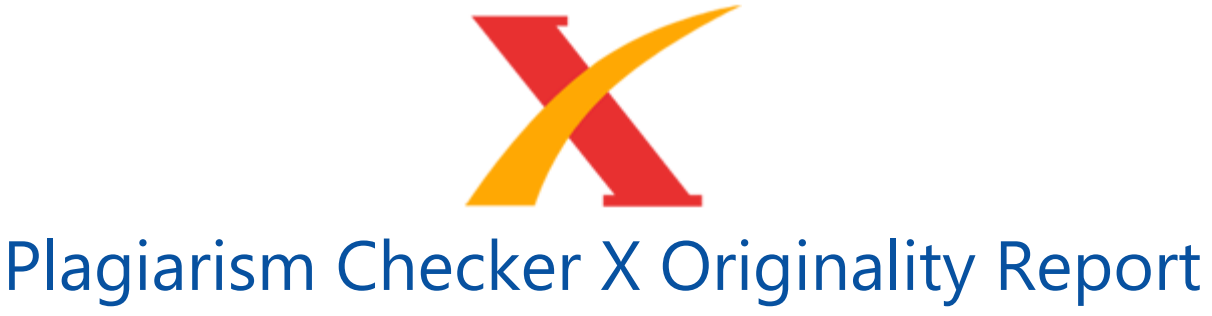

**Similarity Found: 12%** 

Date: Thursday, December 30, 2021 Statistics: 326 words Plagiarized / 2664 Total words Remarks: Low Plagiarism Detected - Your Document needs Optional Improvement.

Implementasi Metode Queue Tree Untuk Manajemen Bandwidth Berbasis Hotspot (Studi Kasus : Onesnet Bekasi) Rasim 1, Mugiarso 1,\* 1 rasim@dsn.ubharajaya.ac.id 1 mugiarso@dsn.ubharajaya.ac.id

1 Universitas Bhayangkara Jakarta Raya, Fakultas Ilmu Komputer, Program Sutid Informatika Abstract It is time for the application of Bandwidth Management to be carried out on an internet network that is experiencing a growing number of users and the required bandwidth. This study aims to implement bandwidth management in Onesnet Bekasi with the provisions of the distribution of bandwidth per user with a predetermined bandwidth limit according to the needs of Onesnet clients.

Uneven bandwidth allocation and the available bandwidth is very limited, causing tug of war between Internet users on the same network so that the network lags. This research uses the Network Development Life Cycle (NDLC) method, to overcome the problem of bandwidth sharing, the Queue tree method is used. The result of this research is Onesnet Bekasi users get an upload and download bandwidth limit of 4 Mbps according to the comparison through Wireshark software.

Then the results of the Quality Of Service (QOS) parameter testing were obtained with a throughput of 65.0997 b/s, a delay of 0.07, a packet loss of 0%, and jitter of 5 ms. Keywords: Manajemen Bandwidth; Quality Of Service; Network Development Life Cycle (NDLC); Throughput; Delay Abstrak (Times New Roman, 10 bold ) Penerapan Manajemen Bandwidth sudah saatnya dilakukan pada jaringan internet yang mengalami perkembangan jumlah user dan bandwidth yang dibutuhkan. Penelitian ini bertujuan untuk mengimplementasikan manajemen bandwidth di Onesnet Bekasi dengan ketentuan pembagian bandwidth peruser dengan limit bandwidth yang telah ditentukan sesuai dengan kebutuhan klien onesnet.

#### LEMBAR HASIL PENILAIAN SEJAWAT SEBIDANG ATAU *PEER REVIEW* KARYA ILMIAH : JURNAL IMIAH

| Judul Artikel Ilmiah<br>Jumlah Penulis<br>Status Pengusul<br>Identitas Jurnal Ilmiah | <ul> <li>: Implementasi Metode Queue Tree Untuk Manajemen Bandwidth Berbasis Hotspot (Studi Kasus Onesnet Bekasi)</li> <li>: 3</li> <li>: Penulis Kedua (Korespondensi)</li> <li>: a. Nama Jurnal : JSI (Jurnal sistem Informasi)</li> <li>b. Nomor E-ISSN : 2541-3228</li> <li>c. Vol. No. Bln. Thn : Vol 9, No 1 Januari 2022</li> <li>d. Penerbit : Universitas Suryadarma</li> <li>e. Jurnlah Halaman : 10</li> </ul> |
|--------------------------------------------------------------------------------------|----------------------------------------------------------------------------------------------------|
| Kategori Publikasi Jurnal Im<br>(beri √ pada kategori yang tej                       | iah Jurnal Ilmiah Internasional Berputasi<br>Jurnal Ilmiah Internasional Jurnal Ilmiah Internasional<br>Jurnal Ilmiah Nasional Terakreditasi<br>Jurnal Ilmiah Nasional Tidak Terakreditasi<br>Jurnal Ilmiah Terindex di DOAJ/lainnya                                                                                                    |

#### I. Hasil Penilaian Validasi :

| No | Aspek             | Uraian/Komentar Penilaian        |  |  |  |  |
|----|-------------------|----------------------------------|--|--|--|--|
| 1  | Indikasi Plagiasi | Tidah ada Unditeasi glagiourisme |  |  |  |  |
| 2  | Linieritas        | Sesuai bilang Eluna penulis      |  |  |  |  |

#### II. Hasil Penilaian Peer Review:

|                                                                         |                             | Nilai Akhir   |                           |                                          |                                |                   |  |
|-------------------------------------------------------------------------|-----------------------------|---------------|---------------------------|------------------------------------------|--------------------------------|-------------------|--|
| Komponen Yang<br>Dinilai                                                | Internasional<br>Bereputasi | Internasional | Nasional<br>Terakreditasi | Nasional Tidak<br>Terakreditasi          | Nasional Terindex<br>DOAJ dll. | Yang<br>Diperoleh |  |
| Kelengkapan dan<br>kesesuaian unsur isi<br>jurnal (10%)                 |                             |               | 1,5                       |                                          |                                | 1,2               |  |
| Ruang lingkup dan<br>kedalaman pembahasan<br>(30%)                      |                             |               | 4,5                       |                                          |                                | 4,2               |  |
| Kecukupan dan<br>kemutakhiran<br>data/informasi dan<br>metodologi (30%) | ad h                        |               | 4.5                       |                                          |                                | 4,3               |  |
| Kelengkapan unsur dan<br>kualitas Penerbit (30%)                        |                             |               | 45                        |                                          |                                | 4.2               |  |
| Total = (100%)                                                          | St. Start                   |               | 15                        | 1.1.1.1.1.1.1.1.1.1.1.1.1.1.1.1.1.1.1.1. |                                | 17.0              |  |
| Kontribusi pengusul:<br>Komentar/ Ulasan Peer Re                        | View:                       | lug dava      | Korspond                  | ensi (13,9                               | ×45%)                          | 6,2               |  |
| Kelengkapan kesesuaian u                                                | nsur<br>VC                  | eleng k       | ngan I                    | angat .                                  | bair                           |                   |  |
|                                                                         |                             |               |                           |                                          |                                |                   |  |

Puang hinghup dan kelalaman Bembaharne baile Ruang lingkup dan kedalaman pembahasan Pata dan informas yang disejikan Sangat didukung veltodologi yang baik Kecukupan dan kemutakhiran data/informasi dan metodologi Kelengkapan unsur dan kualitas lenging Penerbit

Penilai I

NIDN Unit kerja Bidang Ilmu Jabatan Akademik (KUM) Pendidikan Terakhir : 0413066604

: Program Studi Informatika Universitas Bhayangkara Jakarta Raya. : Ilmu Komputer

- :Lektor (477,4)
- : S2

#### LEMBAR HASIL PENILAIAN SEJAWAT SEBIDANG ATAU PEER REVIEW KARYA ILMIAH : JURNAL IMIAH

| Judul Artikel Ilmiah                                          | : Implementasi Metode Queue Tree Untuk Manajemen Bandwidth Berbasis Hotspot (Studi Kasus Onesnet Bekasi)                                                                                                    |
|---------------------------------------------------------------|----------------------------------------------------------------------------------------------------|
| Jumlah Penulis                                                | 3                                                                                                    |
| Status Pengusul                                               | : Penulis Kedua (Korespondensi)                                                                                                    |
| Identitas Jurnal Ilmiah                                       | a. Nama Jurnal       : JSI (Jurnal sistem Informasi)         b. Nomor E-ISSN       : 2541-3228         c. Vol. No. Bln. Thn       : Vol 9, No 1 Januari 2022         d. Penerbit       : Universitas Suryadarma         e. Jumlah Halaman       : 10 |
| Kategori Publikasi Jurnal In<br>(beri √ pada kategori yang ta | niah<br>epat) : Jurnal Ilmiah Internasional Berputasi<br>Jurnal Ilmiah Internasional<br>Jurnal Ilmiah Nasional Terakreditasi<br>Jurnal Ilmiah Nasional Tidak Terakreditasi<br>Jurnal Ilmiah Terindex di DOAJ/lainnya                                 |

#### 1. Hasil Penilaian Validasi :

| No | Aspek             | Uraian/Komentar Penilaian         |  |  |  |  |
|----|-------------------|-----------------------------------|--|--|--|--|
| 1  | Indikasi Plagiasi | Tidall terindikas. planjorim      |  |  |  |  |
| 2  | Linieritas        | Sesuai Lengar biding ilmu penulis |  |  |  |  |

II. Hasil Penilaian Peer Review:

|                                                                         | Nilai Maksimal Jurnal Ilmiah (isi kolom yang sesuai) |               |                           |                                 |                                |                   |
|-------------------------------------------------------------------------|------------------------------------------------------|---------------|---------------------------|---------------------------------|--------------------------------|-------------------|
| Komponen Yang<br>Dinilai                                                | Internasional<br>Bereputasi                          | Internasional | Nasional<br>Terakreditasi | Nasional Tidak<br>Terakreditasi | Nasional Terindex<br>DOAJ dll. | Yang<br>Diperoleh |
| Kelengkapan dan<br>kesesuaian unsur isi<br>jurnal (10%)                 |                                                      |               | 1,5                       |                                 |                                | 1,2               |
| Ruang lingkup dan<br>kedalaman pembahasan<br>(30%)                      |                                                      |               | 4,5                       | 111                             | AN THE                         | 4,3               |
| Kecukupan dan<br>kemutakhiran<br>data/informasi dan<br>metodologi (30%) |                                                      |               | 4,5                       |                                 |                                | 4,2               |
| Kelengkapan unsur dan<br>kualitas Penerbit (30%)                        |                                                      |               | 4.5                       |                                 |                                | 4,)               |
| Total = (100%)                                                          |                                                      |               | 15                        | and the second second           |                                | 13.0              |
| Kontribusi pengusul:                                                    | enulis red                                           | hua (kores    | pendensi)                 | dni3 (13,                       | 884546)                        | 6.2               |
| Komentar/ Ulasan Peer Re                                                | eview :                                              | - stan - Mar  |                           | Contra Contra                   |                                |                   |
| Kelengkapan kesesuaian u                                                | nsur<br>p                                            | remeni        | dan sist<br>uni sta       | rematike<br>ndorr jur           | penuh ta                       | v                 |

Penbahasan mendalam, jelas, dur Ruang lingkup dan kedalaman pembahasan mudala dipaliani. Kecukupan dan kemutakhiran mutakhir saat diterbifkan. data/informasi dan metodologi unsur penerbit lengtap dan termesak penerbit yang baik. Kelengkapan unsur dan kualitas Penerbit

Penilai II

Sin

NIDN Unit kerja Bidang Ilmu Jabatan Akademik (KUM) Pendidikan Terakhir :0311037107

- : Program Studi Informatika Universitas Bhayangkara Jakarta Raya. : Ilmu Komputer
- :Lektor (200)
- : S2

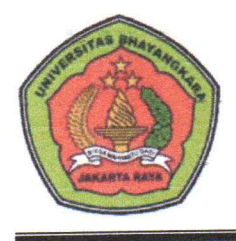

## UNIVERSITAS BHAYANGKARA JAKARTA RAYA FAKULTAS ILMU KOMPUTER

Kampus I: JI. Harsono RM No. 67, Ragunan, Pasar Minggu, Jakarta Selatan 12550 Telepon: (021) 27808121 – 27808882 Kampus II: JI. Raya Perjuangan, Marga Mulya, Bekasi Utara, Jawa Barat, 17142 Telepon: (021) 88955882, Fax.: (021) 88955871 Web: fasilkom.ubharajaya.ac.id, E-mail: <u>fasilkom@ubharajaya.ac.id</u>

## SURAT TUGAS

Nomor: ST/003/I/2022/FASILKOM-UBJ

- 1. Dasar: Kalender Akademik Ubhara Jaya Tahun Akademik 2021/2022.
- 2. Dalam rangka mewujudkan Tri Dharma Perguruan Tinggi untuk Dosen di Universitas Bhayangkara Jakarta Raya maka dihimbau untuk melakukan Penelitian.
- 3. Sehubungan dengan hal tersebut di atas, maka Dekan Fakultas Ilmu Komputer Universitas Bhayangkara Jakarta Raya menugaskan:

| NO. | NAMA                         | NIDN       | JABATAN           | KETERANGAN      |
|-----|------------------------------|------------|-------------------|-----------------|
| 1   | Rasim ST M.Kom               | 0415027301 | Dosen Tetap       | Sebagai         |
|     |                              |            | Prodi Informatika | Penulis Pertama |
| 2   | Mugiarso S Kom, M.Kom,       | 0420117403 | Dosen Tetap       | Sebagai         |
| ۷.  | Mugiaroo, on torni, thirteen | -          | Prodi Informatika | Penulis Kedua   |
| 3   | Ioni Warta S Si M Si         | 0317066202 | Dosen Tetap       | Sebagai         |
| 5.  |                              |            | Prodi Informatika | Penulis Ketiga  |

Membuat Artikel Ilmiah dengan judul "Implementasi Metode Queue Tree Untuk Manajemen Bandwidth Berbasis Hotspot (Studi Kasus: Onesnet Bekasi)" pada media Jurnal Sistem Informasi (JSI), Vol. 9, *Issue* 1, Januari 2022, *Page*: 151-160, ISSN: 2541-3228 (media online).

4. Demikian penugasan ini agar dapat dilaksanakan dengan penuh rasa tanggung jawab.

Bekasi, 07 Januari 2022 DEKAN FAKULTAS ILMU KOMPUTER Dr. Tyastuti Sri Lestari, S.Si., M.M. NIP. 1408206